## **Attendance Entry**

|                                                                                                    | Provid                                                                                                    | er Portal                                                                                        |                                                                           | towe peptir mean or neusan |                                                                                                    |                          |                                                                                                    |
|----------------------------------------------------------------------------------------------------|----------------------------------------------------------------------------------------------------|--------------------------------------------------------------------------------------------------|---------------------------------------------------------------------------|----------------------------|----------------------------------------------------------------------------------------------------|--------------------------|----------------------------------------------------------------------------------------------------|
| Home                                                                                                    |                                                                                                    | Provider Home                                                                                    | CCA Att                                                                   | tendance CCA BiWee         | kly Attendance CCA                                                                                                    | Daily Attendance         |                                                                                                    |
| т-                                                                                                    |                                                                                                    |                                                                                                  |                                                                           | 💙 You will be logged       | loutin: 18 40                                                                                                    | J                        | Logout                                                                                                    |
| Child                                                                                                    | Attend                                                                                                    | lance                                                                                            |                                                                           |                            |                                                                                                    |                          |                                                                                                    |
|                                                                                                    |                                                                                                    |                                                                                                  |                                                                           | NOTICE                     |                                                                                                    |                          |                                                                                                    |
|                                                                                                    | lf you do no                                                                                                    | t see children und                                                                               | er your care listed                                                       | here, please contact the   | e centralized child car                                                                                                    | e unit at 1-866-448-4    | 1605:                                                                                                    |
| Child Se                                                                                                    | arch                                                                                                    |                                                                                                  | •••••••••••••••••••••••••••••••••••••••                                   |                            |                                                                                                    |                          |                                                                                                    |
| Child Las                                                                                                    | t Name:                                                                                                    |                                                                                                  |                                                                           |                            |                                                                                                    | All Ready for Entry      | Search                                                                                                    |
| Child Firs                                                                                                    | t Name:                                                                                                    |                                                                                                  |                                                                           |                            | Status                                                                                                    | : 🗹 Saved                |                                                                                                    |
| Billing Pe                                                                                                    | riod:                                                                                                    | < Prev Octobe                                                                                    | er 17, 2011 - October :                                                   | 30, 2011                   | Next>                                                                                                    | Submitted                | Clear                                                                                                    |
|                                                                                                    |                                                                                                    |                                                                                                  |                                                                           |                            | Number of E                                                                                                    | lacorde                  | 4<br>20 20 20                                                                                                    |
| Billing Pe                                                                                                    | riod: Octobe                                                                                                    | r 17, 2011 – Octob                                                                               | ber 30, 2011                                                              |                            | Number of R<br>Per Page:                                                                                                    | lecords 💿 10 (<br>Submit | 0 25 0 50 0 100<br>Drint                                                                                                    |
| Billing Pe<br><u>Child</u> i                                                                                                    | riod: Octobe<br><u>D KT Cas</u><br><u>Numbe</u>                                                                                                    | ir 17, 2011 – Octob<br>ie <u>Child La</u>                                                        | ber 30, 2011<br>ast Name                                                  | Child First Name           | Number of F<br>Per Page:<br><u>Status</u>                                                                                                    | Submit<br>Attendance     | O 25 O 50 O 100<br>Print<br>□ All                                                                                                    |
| Billing Pe<br><u>Child</u><br>S 52357                                                                                                    | riod: Octobe<br><u>D</u> <u>KT Cas</u><br><u>Numbe</u><br>KT 10                                                                                                    | r 17, 2011 – Octob<br><u>e</u> <u>Child Le</u><br>B                                              | ver 30, 2011<br>IstName<br>A                                              | <u>Child First Name</u>    | Number of R<br>Per Page:<br><u>Status</u><br>Ready for Entry                                                                                                    | Submit<br>Attendance     | O 25 O 50 O 100<br>Print<br>□ All                                                                                                    |
| Billing Pe<br><u>Child</u><br>S 52357<br>S 29564                                                                                                    | riod: Octobe<br><u>KT Cas</u><br><u>Numbe</u><br>KT10<br>KT09                                                                                                    | e <mark>e Child Le</mark><br>B<br>C                                                              | er 30, 2011<br>IstName<br>A<br>T                                          | <u>Child First Name</u>    | Number of R<br>Per Page:<br>Status<br>Ready for Entry<br>Ready for Entry                                                                                                    | Submit<br>Attendance     | Print<br>□ All                                                                                                    |
| Billing Pe<br>Childi<br>S 52357<br>S 29564<br>S 10980                                                                                                    | riod: Octobe<br><u>KT Cas</u><br><u>Numbe</u><br>KT10<br>KT09<br>3 KT09                                                                                                    | er 17, 2011 – Octob<br><u>e</u> <u>Child La</u><br>B<br>C<br>D                                   | er 30, 2011<br>astName<br>A<br>T<br>J                                     | <u>Child First Name</u>    | Number of R<br>Per Page:           Status           Ready for Entry           Ready for Entry           Ready for Entry           Ready for Entry           Ready for Entry                                                                                                    | Submit<br>Attendance     | Print<br>All                                                                                                    |
| Billing Pe<br>Childi<br>S 52357<br>S 29564<br>S 10980<br>S 30785                                                                                                    | riod: Octobe<br><u>KT Cas</u><br><u>Numbe</u><br>KT10<br>KT09<br>3 KT09<br>KT09                                                                                                    | e <mark>r 17, 2011 - Octob</mark><br>e <u>r</u> <u>Child La</u><br>B<br>C<br>D<br>D              | er 30, 2011<br>ast Name<br>A<br>T<br>J<br>K                               | Child First Name           | Number of F           Per Page:           Status           Ready for Entry           Ready for Entry           Ready for Entry           Ready for Entry           Ready for Entry           Ready for Entry           Ready for Entry           Ready for Entry           Ready for Entry                                                                                                    | Submit<br>Attendance     | Print<br>All                                                                                                    |
| Billing Pe<br><u>Child</u><br>S 52357<br>S 29564<br>S 10980<br>S 30785<br>S 29563                                                                                                    | riod: Octobe<br><u>KT Cas</u><br><u>Numbe</u><br>KT10<br>KT09<br>3 KT08<br>KT09<br>KT09                                                                                                    | r 17, 2011 – Octob<br><u>e</u> <u>Child La</u><br>B<br>C<br>D<br>D<br>G                          | er 30, 2011<br>Ast Name<br>A<br>T<br>J<br>K<br>A                          | Child First Name           | Number of Per Page:           Status           Ready for Entry           Ready for Entry           Ready for Entry           Ready for Entry           Ready for Entry           Ready for Entry           Ready for Entry           Ready for Entry           Ready for Entry           Ready for Entry           Ready for Entry                                                                                                    | Submit<br>Attendance     | Print<br>All                                                                                                    |
| Billing Pe           Childi           S         52367           S         29564           S         10980           S         30786           S         29563           S         49106                                                                                                    | riod: Octobe<br>Number<br>KT Cass<br>Number<br>KT 09<br>KT 09<br>KT 09<br>KT 09<br>KT 09<br>KT 09<br>KT 09<br>KT 09<br>KT 09<br>KT 09<br>KT 09<br>KT 09<br>KT 09<br>KT 09<br>KT 09<br>KT 00<br>KT 00                | r 17, 2011 - Octob<br><u>e</u> <u>Child La</u><br>B<br>C<br>D<br>D<br>G<br>G                     | er 30, 2011<br>astName<br>A<br>T<br>J<br>K<br>A<br>A                      | Child First Name           | Number of Per Page:           Status           Ready for Entry           Ready for Entry                                                                                                    | Submit<br>Attendance     | Print<br>All                                                                                                    |
| Billing Pe           Childi           S         52367           S         29564           S         10980           S         30785           S         29563           S         49108           S         44584                                                                                                    | riod: Octobe<br><u>KT Cas</u><br><u>Numbe</u><br>KT10<br>KT09<br>3 KT08<br>KT09<br>KT09<br>KT09<br>KT09<br>KT09<br>KT09                                                                                                    | r 17, 2011 - Octob<br><u>e</u><br>B<br>C<br>D<br>G<br>G<br>G                                     | er 30, 2011<br>AstName<br>A<br>T<br>J<br>K<br>A<br>A<br>E                 | <u>Child First Name</u>    | Number of Per Page:           Status           Ready for Entry           Ready for Entry                                                                                                    | Submit<br>Attendance     | Print<br>All<br>Control 100<br>Print<br>All<br>Control 100<br>Control 100<br>Control 10 |
| Billing Pe           Childi           S         62367           S         29564           S         10980           S         29563           S         29563           S         49106           S         36580                                                                                                    | riod: Octobe<br><u>KT Cas</u><br><u>Numbe</u><br>KT10<br>KT09<br>KT09<br>KT09<br>KT09<br>KT09<br>KT09<br>KT09<br>KT09<br>KT09                                                                                                    | er 17, 2011 - Octob<br><u>e</u> <u>Child La</u><br>B<br>C<br>D<br>D<br>G<br>G<br>G<br>J          | er 30, 2011<br>AstName<br>A<br>T<br>J<br>K<br>A<br>A<br>E<br>A            | <u>Child First Name</u>    | Number of F<br>Per Page:       Status       Ready for Entry       Ready for Entry                                                                                                    | Submit<br>Attendance     | Print All                                                                                                    |
| Billing Pe           Childi           S           5           5           5           5           5           5           5           5           5           5           5           5           5           5           5           5           5           6           6           7           6           7           7           8           7           8           8           9           8           9           9           6           7           8           8           9           9           9           9           9           9           9           9           9           9           9           9           9           9           9 | riod: Octobe<br><u>Numbe</u><br>KT10<br>KT09<br>KT09                                                                                                    | er 17, 2011 - Octob<br><u>e</u> <u>Child Le</u><br>B<br>C<br>D<br>D<br>G<br>G<br>G<br>J<br>J     | er 30, 2011                                                               | Child First Name           | Number of Per Page:           Status           Ready for Entry           Ready for Entry                                                                                                    | Submit<br>Attendance     | Print All                                                                                                    |
| Billing Pe<br>Childi<br>S 52357<br>S 29564<br>S 10980<br>S 30785<br>S 29563<br>S 49106<br>S 49106<br>S 49106<br>S 49584<br>S 5680<br>S 10414<br>S 44280                                                                                                    | riod: Octobe<br>D <u>KT Cas</u><br>Numbe<br>KT10<br>KT09<br>KT09<br>KT10<br>KT10<br>KT10<br>KT10<br>KT10<br>KT10<br>KT00<br>KT00                                                                                                    | r 17, 2011 - Octob<br><u>e</u> <u>Child La</u><br>B<br>C<br>D<br>D<br>G<br>G<br>G<br>J<br>J<br>K | er 30, 2011<br>AstName<br>A<br>T<br>J<br>K<br>A<br>A<br>E<br>A<br>N<br>B  | Child First Name           | Number of Per Page:         Status         Status         Ready for Entry         Ready for Entry | Submit<br>Attendance     | Print<br>All                                                                                                    |
| Billing Pe           Childi           S           52367           29564           S           30785           29563           49106           S           44584           35580           10414           S           44290           1<2                                                                                                    | riod: Octobe<br><u>KT Cas</u><br><u>Numbe</u><br>KT10<br>KT09<br>KT09<br>KT09<br>KT09<br>KT09<br>KT09<br>KT09<br>KT09<br>KT09<br>KT09<br>KT09<br>KT09<br>KT09<br>KT09                                                                                                    | r 17, 2011 - Octob<br><u>e</u> <u>Child La</u><br>B<br>C<br>D<br>D<br>G<br>G<br>G<br>J<br>J<br>K | er 30, 2011<br>ast Name<br>A<br>T<br>J<br>K<br>A<br>A<br>E<br>A<br>N<br>B | Child First Name           | Number of Per Page:         Status         Ready for Entry         Ready for Entry                | Submit<br>Attendance     | Print<br>All<br>Construction<br>Construction<br>Construc                                           |
| Billing Pe           Childi           S         52367           S         29564           S         10980           S         29563           S         29563           S         29563           S         44584           S         36580           S         10414           S         44230           1         2                                                                                                    | riod: Octobe<br><u>Numbe</u><br><u>KT Cass</u><br><u>Numbe</u><br>KT 09<br>KT 09<br>KT 10<br>KT 09<br>KT 10<br>KT 10<br>K | r 17, 2011 - Octob<br><u>e</u> <u>Child La</u><br>B<br>C<br>D<br>D<br>G<br>G<br>G<br>J<br>J<br>K | er 30, 2011                                                               | Child First Name           | Number of Per Page:         Status         Ready for Entry         Ready for Entry                                                                                                    | Submit<br>Attendance     | Print<br>All<br>Construction<br>Construction<br>Construc                                           |

- 1. Are you viewing the appropriate Billing Period to enter attendance?
  - If *yes*, continue with step 2.
- 2. To enter the attendance for your CCA eligible children, click the

CCA BiWeekly Attendance button,

or click the specific child you wish to enter attendance for and the Bi-Weekly

Attendance page will display.

- 3. If you wish to enter attendance on a daily basis for your children, click the CCA Daily Attendance button.
- 4. If you are unable to click the CCA BiWeekly Attendance or CCA Daily Attendance buttons, it is because you are still "pending" and have not yet been approved to receive CCA payments. Once your CCA Provider Agreement is approved, these buttons will become active.
- 5. There are four statuses for an attendance sheet:
  - a. **Ready for Entry** this is a blank timesheet that is ready for you to use.
  - b. **Saved** this is a timesheet containing data you have saved. It is not complete yet.
  - c. **Complete** this is a timesheet that you have finished entering all the attendance

data for the entire billing period. It is ready to submit for payment.

- d. **Submitted** this is a timesheet you have submitted for payment. It can't be changed.
- 6. Refer to the instructions found on the Bi-weekly or Daily pages for more information on how to enter attendance.

## **Printing Timesheets**

- 1. Timesheets must be printed, signed by the parent and the provider and then kept by the provider for their records.
- 2. Select the timesheets you wish to print by clicking the "select all" button, or selecting individual children by clicking the box for that child.

| C   | hild Searc     | :h                              |                            |                                                                                                    |       |                           |                      |               |
|-----|----------------|---------------------------------|----------------------------|----------------------------------------------------------------------------------------------------|-------|---------------------------|----------------------|---------------|
| Cł  | hild Last N    | ame:                            |                            |                                                                                                    |       |                           | All Ready for En     | Search        |
| CI  | hild First N   | lame:                           |                            |                                                                                                    |       | Status:                   | Saved                |               |
| Bi  | lling Perio    | d: < Pr                         | ev May 30, 2011 - June     | 12, 2011                                                                                                    |       | Next >                    | Submitted            | Clear         |
|     |                |                                 |                            |                                                                                                    |       |                           | 1                    |               |
| Bil | lling Perio    | od: May 30, 20                  | )11 – June 12, 2011        |                                                                                                    |       | Number of Re<br>Per Page: | cords O 10           | 25 0 50 0 100 |
|     | <u>ChildID</u> | <u>KT Case</u><br><u>Number</u> | Child Last Name            | Child First Name                                                                                                    |       | <u>Status</u>             | Submit<br>Attendance | Print<br>All  |
| s   | 13365          | NAMES AND ADDRESS OF            | (mag)                      | 1881                                                                                                    |       | Submitted                 |                      |               |
| S   | (ARER)         | STATE FEEDER                    | entile .                   | (Sectore in the sectore in the secto |       | Submitted                 |                      |               |
| s   | 44531          | STREPTON OF                     | entre:                     | ( interested in )                                                                                                    |       | Submitted                 |                      |               |
| S   |                | OCTOBER FOR THE PARTY OF        | 101                        | 1004-00                                                                                                    |       | Submitted                 |                      |               |
|     |                |                                 | NOTE: Timesheets that have | time entered for future dat                                                                                                    | es en | tered cannot be submitte  | ed to DHS.           |               |
|     |                |                                 |                            |                                                                                                    |       | Submit Se                 | lected Prin          | nt Selected   |

- 3. Click the "print selected" button at the bottom of the list.
- 4. This will open the window that will allow you to print timesheets.

| CH                                                                                                    | Iowa Department of Human Services |         |          |         |          |       |  |  |
|----------------------------------------------------------------------------------------------------|-----------------------------------|---------|----------|---------|----------|-------|--|--|
| CHILD CARE ASSISTANCE BILLING / ATTENDANCE PROVIDER RECORD                                                                                                    |                                   |         |          |         |          |       |  |  |
|                                                                                                    | Branner ( Press                   | Ché     | 4        | -       |          |       |  |  |
| Billing Pe                                                                                                    | ried 5/30/2011 to 6/5/2011        | Cas     | a #. ::: |         |          |       |  |  |
| 2000                                                                                                    |                                   |         |          |         |          |       |  |  |
|                                                                                                    | Date                              | Time In | Time Out | Time In | Time Out | Absen |  |  |
| Monde                                                                                                    | y, May 30, 2011                   | 3 3     | - C      | 8       |          |       |  |  |
| Tuesd                                                                                                    | ay, May 31, 2011                  |         |          | 1       |          |       |  |  |
| Wedne                                                                                                    | isday, June 01, 2011              |         |          |         |          |       |  |  |
| Thurse                                                                                                    | day, June 02, 2011                | 6:30 AM | 3:30 PM  |         | í í      |       |  |  |
| Friday                                                                                                    | , June 03, 2011                   | 6:30 AM | 3:30 PM  | 6       | 1 2      |       |  |  |
| Satura                                                                                                    | lay, June 04, 2011                |         |          | 2       |          |       |  |  |
| Sunda                                                                                                    | y, June 05, 2011                  |         |          |         |          |       |  |  |
| I certify that this information is true and correct, and that this child care was provided for the sole purpose for which this child was certified. I understand that I may be required to repay any overpayment resulting from fails or incorrect claim forms. |                                   |         |          |         |          |       |  |  |
| Parent's                                                                                                    | Signature                         |         |          |         |          |       |  |  |

## **Submitting Attendance**

1. Select the timesheets you wish to submit for payment by clicking the "select all" button, or

selecting individual children by clicking the box for that child.

**NOTE**: Timesheets must be in a "**Completed**" status before you can submit them for payment.

| Cł  | nild Searc     | :h                              |                            |                                  |                        |                      |                 |
|-----|----------------|---------------------------------|----------------------------|----------------------------------|------------------------|----------------------|-----------------|
| Cł  | nild Last N    | lame:                           |                            |                                  |                        | All Ready for En     | Search          |
| Cł  | nild First N   | lame:                           |                            |                                  | Statu                  | s: Saved             |                 |
| Bil | ling Perio     | d: < Pr                         | May 30, 2011 - June        | 12, 2011                         | Next >                 | Submitted            | Clear           |
|     |                |                                 |                            |                                  | $\langle$              | 3                    |                 |
| Bil | ling Peric     | od: May 30, 20                  | 011 – June 12, 2011        |                                  | Number of<br>Per Page: | Records O 10         | ○ 25 ⊙ 50 ○ 100 |
|     | <u>ChildID</u> | <u>KT Case</u><br><u>Number</u> | Child Last Name            | Child First Name                 | <u>Status</u>          | Submit<br>Attendance | Print           |
| s   | 1117           | 107851730731                    | Stock:                     | 1811                             | Complete               |                      |                 |
| S   | 10131          | (100000700000)                  | 1000                       | -                                | Complete               | $\rightarrow 0$      |                 |
| S   | 1000           |                                 | 1000                       | - second second                  | Complete               |                      |                 |
| S   | 10000          | OTHER PARTY.                    | 1.000                      | 1004.00                          | Complete               |                      |                 |
|     |                |                                 | NOTE: Timesheets that have | time entered for future dates er | ntered cannot be subm  | itted to DHS.        |                 |
|     |                |                                 |                            |                                  | Submit                 | Selected Prin        | nt Selected     |

2. Click the "Submit Selected" button at the bottom of the list.

This will open another window:

| Submitting Attendance                                                                                                    |
|----------------------------------------------------------------------------------------------------|
| Submission Warning                                                                                                    |
| CHECK YOUR ATTENDANCE                                                                                                    |
| Please review your attendance entries to make sure you have:                                                                                                    |
| Entered ALL attendance for the children you are submitting for payment                                                                                                    |
| Completed the ENTIRE two-week billing period for each child you are submitting for payment                                                                                                    |
| Once you submit the attendance for a child, you will NOT be able to make changes to it. The attendance entry screen will be locked for all children submitted for the two-week billing period. |
| If you are done, click the "Proceed" button.<br>If not, click "Cancel".<br>Proceed Cancel                                                                                                    |

3. If the attendance entries you entered are correct, click "Proceed".

The window below will open:

| Submitting Attendance                                                                                                    |
|----------------------------------------------------------------------------------------------------|
| Attendance Disclaimer                                                                                                    |
| Read This Before Submitting Attendance Data                                                                                                    |
| You are not required to submit your attendance data electronically. If you prefer, you can click the "Cancel" button below and submit your attendance data on the paper attendance forms provided to you by DHS. If you do not have paper forms, contact DHS and the forms will be sent to you.                                                                                                    |
| If you do choose to submit your attendance data electronically, you must agree to the following terms:                                                                                                    |
| <ol> <li>You acknowledge that you are requesting payment from DHS for child care services rendered.</li> <li>You confirm that this attendance submission is true and accurate.</li> <li>You must print a Child Care Assistance Billing/Attendance Provider Record, form 470-4535, for each child listed in this request, and you must obtain the parent's signature to validate your payment request.</li> <li>You agree to keep these signed billing/attendance sheets for a minimum of five years.</li> <li>You understand that DHS or its authorized representative may periodically ask for the original parent-signed billing/attendance sheets. Failure to provide the properly signed Child Care Assistance Billing/Attendance Sheets when requested may result in termination of your Child Care Assistance Provider Agreement and the establishment of an overpayment of the child care funds paid to you.</li> </ol> |
| IF YOU AGREE TO THESE TERMS, CLICK THE "SUBMIT ATTENDANCE" BUTTON BELOW.                                                                                                    |
| OTHERWISE, CLICK THE "CANCEL" BUTTON.                                                                                                    |
| <ul> <li>I understand and agree to these conditions</li> <li>I do not agree to these conditions</li> <li>Submit Attendance</li> <li>Cancel</li> </ul>                                                                                                    |
| 4. Read the disclaimer information. If you agree to the terms, click the "I understand and agree" radio button. This will unlock the "Submit Attendance" button and allow you to click that button                                                                                                    |

(it will change to a blue color) to submit your attendance

| Submitting Attendance                                                                                                    |
|----------------------------------------------------------------------------------------------------|
| Attendance Disclaimer                                                                                                    |
| Read This Before Submitting Attendance Data                                                                                                    |
| You are not required to submit your attendance data electronically. If you prefer, you can click the "Cancel" button below and submit your attendance data on the paper attendance forms provided to you by DHS. If you do not have paper forms, contact DHS and the forms will be sent to you.                                                                                                    |
| If you do choose to submit your attendance data electronically, you must agree to the following terms:                                                                                                    |
| <ol> <li>You acknowledge that you are requesting payment from DHS for child care services rendered.</li> <li>You confirm that this attendance submission is true and accurate.</li> <li>You must print a Child Care Assistance Billing/Attendance Provider Record, form 470-4535, for each child listed in this request, and you must obtain the parent's signature to validate your payment request.</li> <li>You agree to keep these signed billing/attendance sheets for a minimum of five years.</li> <li>You understand that DHS or its authorized representative may periodically ask for the original parent-signed billing/attendance sheets. Failure to provide the properly signed Child Care Assistance Billing/Attendance Sheets when requested may result in termination of your Child Care Assistance Provider Agreement and the establishment of an overpayment of the child care funds paid to you.</li> </ol> |
| IF YOU AGREE TO THESE TERMS, CLICK THE "SUBMIT ATTENDANCE" BUTTON BELOW.                                                                                                    |
| <ul> <li>I understand and agree to these conditions</li> <li>I do not agree to these conditions</li> <li>Submit Attendance</li> <li>Cancel</li> </ul>                                                                                                    |

## 5. Once attendance has been submitted, it cannot be changed.

6. Attendance will now have the status of "Submitted".

| Cł  | iild Searc                | h                               |                            |                                 |                            |                      |                 |
|-----|---------------------------|---------------------------------|----------------------------|---------------------------------|----------------------------|----------------------|-----------------|
| Ch  | ild Last N                | ame:                            |                            |                                 |                            | All                  | Search          |
| Ch  | il <mark>d</mark> First N | ame:                            |                            |                                 | Status:                    | Saved                |                 |
| Bil | ling Period               | d: < Pr                         | ev May 30, 2011 - June     | 12, 2011                        | Next >                     | Submitted            | Clear           |
|     |                           |                                 |                            |                                 |                            |                      |                 |
| Bil | ling Peric                | d: May 30, 20                   | )11 - June 12, 2011        |                                 | Number of Re<br>Per Page:  | cords O 10           | 0 25 💿 50 🔘 100 |
|     | <u>ChildID</u>            | <u>KT Case</u><br><u>Number</u> | <u>Child Last Name</u>     | <u>Child First Name</u>         | <u>Status</u>              | Submit<br>Attendance | Print           |
| S   | 1147                      | STREET FRAME                    | 310 B                      | 1881                            | Submitted                  |                      |                 |
| S   | 1000                      |                                 | 1000                       | internal line                   | Submitted                  |                      |                 |
| S   | 46585                     |                                 | 1000                       | -more -                         | Submitted                  |                      |                 |
| S   | -                         | (Child Horse                    | 180                        | 1004.0                          | Submitted                  |                      |                 |
|     |                           |                                 | NOTE: Timesheets that have | time entered for future dates ( | entered cannot be submitte | ed to DHS.           |                 |
|     |                           |                                 |                            |                                 | Pubmit Pal                 |                      | Colorised       |

7. Once submitted, the status of your payments can be tracked from the "CCA Payments"

screen. Return to the "Provider Home" page and then click "CCA Payment".

| uld Care Prov         | vider Portal    | inea Depr            | rment of Hanna Service. |                 | -              |
|-----------------------|-----------------|----------------------|-------------------------|-----------------|----------------|
| House                 | Provider Hume   | Location             | CCA Families/Celden-    | CCA Attendance  | CCA Payment    |
| Pinferences.          | My Applications | Current Billin       | g Period: Octobe        | r 03, 2011 - Oc | tober 16, 2011 |
| satian .              |                 | e y                  | a within togetheat in 👔 | 100             | Lappal         |
| nder Track System Ann | ouncements      |                      |                         | h-h-c           |                |
| 0                     | <u>ste</u>      |                      | Anno                    | uncement        |                |
| P192011               |                 | No new announcements |                         |                 |                |